SMTP Server Setup

**SMTP Server Setup** 

Step 1: Click on Settings button.

Step 2: Click on System.

4

|    |                                  |                                    |                            |                            | 1                          |  |
|----|----------------------------------|------------------------------------|----------------------------|----------------------------|----------------------------|--|
| 4  | JET Workflow                     | Search records                     | 骗 EN 👻 🗘                   | 🕫 😂 testuser testuser 😩 🗗  |                            |  |
|    | All Apps<br>Dashboard<br>Reports | Settings<br>Import Export Personal | 2<br>System Migrate Site   |                            |                            |  |
| MA | NAGE<br>Forms                    |                                    | Import Template            | Import From Excel          | Import Users 👩 📥           |  |
| 4  | Users                            |                                    | Choose File No file chosen | Choose File No file chosen | Choose File No file chosen |  |
| G  | ) Log                            |                                    | Import                     | Import to App              | Import                     |  |
| (  | ) Help                           |                                    |                            | Import                     |                            |  |

Step 3: Click on Manage button under SMTP Properties

| Settings<br>Import Export Personalisation System Migrate Site |                                                 |                                       |  |  |  |  |  |  |
|---------------------------------------------------------------|-------------------------------------------------|---------------------------------------|--|--|--|--|--|--|
| Security Settings<br>Manage                                   | SMTP Properties                                 | Google map key<br>key<br>Save Cet key |  |  |  |  |  |  |
| Bugs report<br>Email jetteen@jetworkflow.com                  | Keep Automation History Days 10 Clear Logs Save | Optimize Tables                       |  |  |  |  |  |  |

Step 4: Fill in your SMTP details accordingly.

## Settings

| Export           | Personalisation                                                | System                                                                                                    | Migrate                                                                                                    | Site                                                                                                    |
|------------------|----------------------------------------------------------------|----------------------------------------------------------------------------------------------------|----------------------------------------------------------------------------------------------------|----------------------------------------------------------------------------------------------------|
| MTP Pro          | perties                                                        |                                                                                                    |                                                                                                    |                                                                                                    |
| erver            | set value                                                      |                                                                                                    | For Gmail users, p                                                                                                    | For Gmail users, please use the following                                                                                                    |
| Port             | set value                                                      |                                                                                                    |                                                                                                    | SMTP Port : set value                                                                                                    |
| sername          | set value                                                      |                                                                                                    | and also enable the use of lesser secure apps by going to the following U                                                                                                    |                                                                                                    |
| assword          |                                                                |                                                                                                    |                                                                                                    | https://myaccount.google.com/lesssecureapps?pli=1                                                                                                    |
| Email            | set value                                                      |                                                                                                    |                                                                                                    |                                                                                                    |
|                  |                                                                |                                                                                                    |                                                                                                    |                                                                                                    |
|                  | Send Test Email                                                | Save Se                                                                                                    | etting                                                                                                    |                                                                                                    |
| e<br>o<br>s<br>s | Export<br>ITP Pro<br>rver<br>rt<br>sername<br>issword<br>Email | Export Personalisation<br>ATP Properties<br>erver set value<br>ert set value<br>issword<br>Email set value<br>Send Test Email | Export       Personalisation       System         ITP Properties       Image: Set value       Image: Set value       Image: Set value         Irrt       Set value       Image: Set value       Image: Set value       Image: Set value         Issword       Image: Set value       Image: Set value       Image: Set value       Image: Set value       Image: Set value         Send Test Email       Save S       Save S       Save S | Export       Personalisation       System       Migrate         dTP Properties         rrver       set value          irt       set value          issword       set value          Email       set value          Send Test Email       Save Setting |

## The following are the definitions of the fields:

- 1. SMTP Mail Server
- 2. SMTP Port Number
- 3. Username
- 4. Password
- 5. Sender's Email

**Note:** If you wish to use the Gmail SMTP server, please go to https://myaccount.google.com/lessecureapps?pli=1(https://myaccount.google.com/lesssecureapps?pli=1) and enable 'less secure apps'. Alternatively, use another SMTP server like SendInBlue(https://www.sendinblue.com/) or SendGrid(https://sendgrid.com/)

**Note:** If you find that you are not receiving any emails, please use a dedicated 3rd party SMTP server.

## **Jet Documentation**